## 江戸川区

## LINE 公式アカウント

## 友だち募集中

スマートフォン の LINE トーク画面 を

表示して友だち追加します。

## 2 次元コードで検索

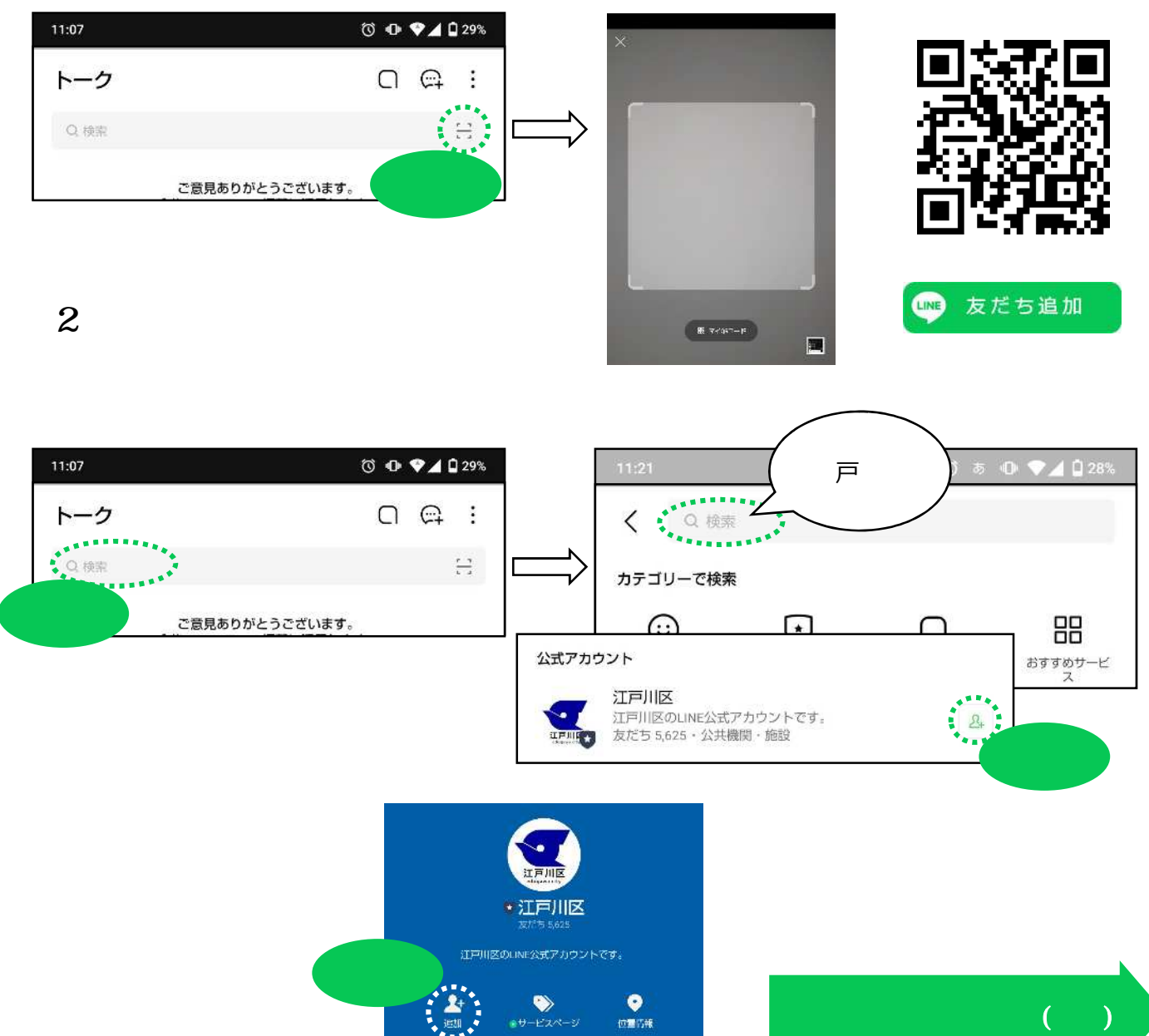

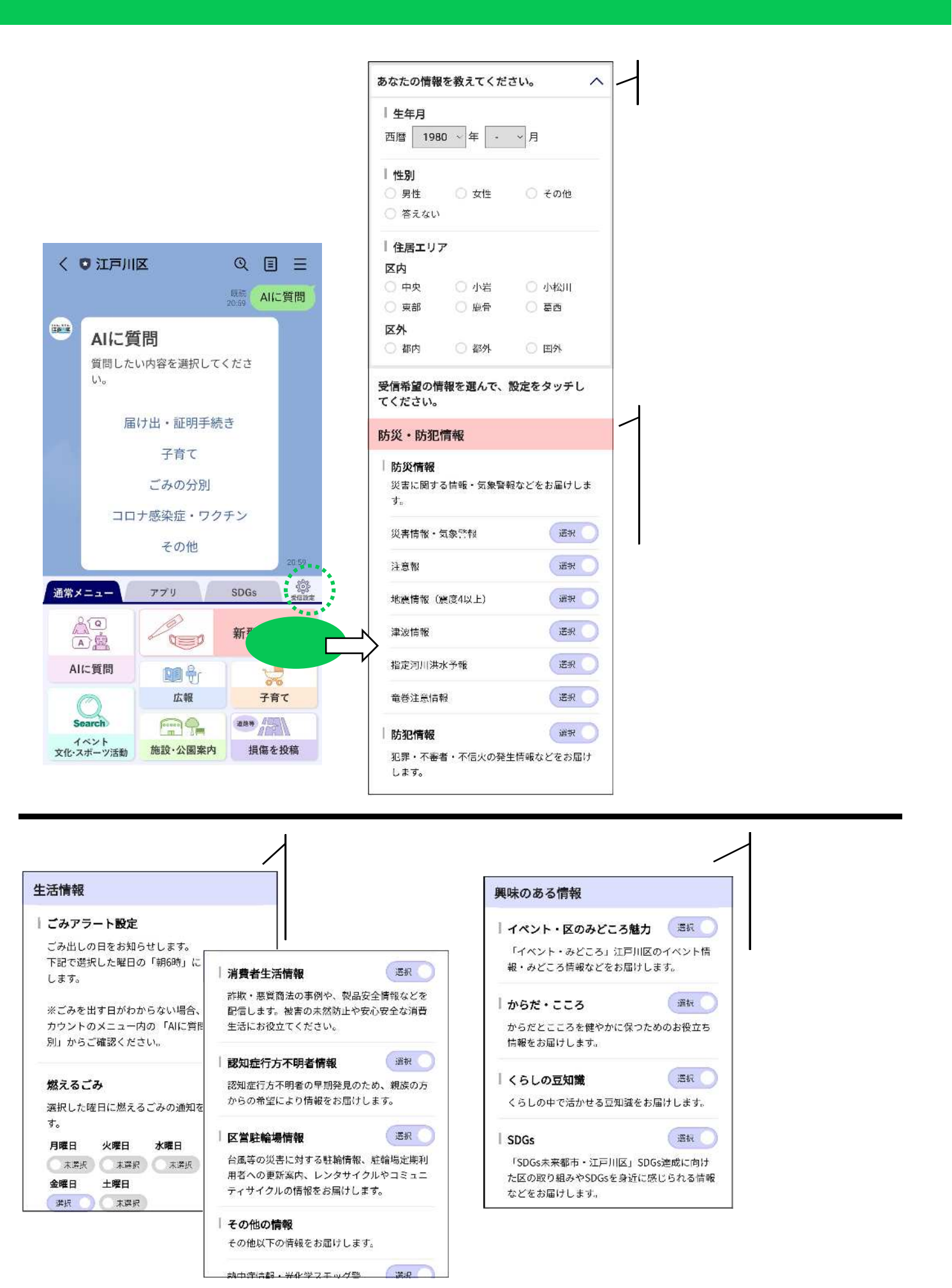

【担当】広報課区政案内係ホームページ担当